# Guía de Usuario para aplicación de Cédula Rut Electrónica (e-RUT)

La aplicación de Cédula Rut Electrónica (e-RUT), se encuentra disponible en la página del SII, en Registro de Contribuyentes, opción Cédula RUT Electrónica (e-RUT), con las siguientes funciones:

- Solicitar e-RUT
- Consultar e Invalidar e-RUT
- Verificar e-RUT

La Visualización y Verificación de Cédula RUT también se encuentra disponible en los Dispositivos Móviles.

## Solicitud de Cédula RUT Electrónica (e-RUT)

Esta funcionalidad permite a los Contribuyentes o sus Representantes Legales solicitar las Cédulas Rut desde Internet (sii.cl) con las siguientes condiciones:

- Ingreso a la aplicación debe ser realizada por el Contribuyente y/o Representantes Legales, previamente acreditados.
- Contribuyente y Representante Legal con forma de actuación Cualquiera podrán descargar Cédulas para múltiples usuarios.
- Representantes Legales con forma de actuación Mínimo Dos, En Conjunto y Otra Forma de Actuación podrán descargar Cédulas sólo para sí mismo y otros representantes.

Para ingresar debe ir a Registro de Contribuyentes, en sii.cl, recuadro Cédula Rut Electrónica (e-RUT), Opción Solicitar e-RUT, en donde deberá ingresar el RUT del Contribuyente o Representante Legal con su clave SII.

| Servicio de<br>Impuestos<br>Internos                                                                                                    |                                                                               | Identificar Nuevo Cerrar<br>Contribuyente Sesión              | 📅 😧 📑 💐 🔎                                        |
|----------------------------------------------------------------------------------------------------|-------------------------------------------------------------------------------|---------------------------------------------------------------|--------------------------------------------------|
| Mi SII Registro de<br>Contribuyentes Impuestos Factura Boleta de<br>Honorarios                                                                                                    | Renta Declaraciones Bienes<br>Juradas Raíœs                                   | Situación Tasación de<br>Tributaria Vehículos                 | Libros Infracciones y<br>Contables Condonaciones |
| IDENTIFICACIÓN DE CONTRIBUYENTES<br>Para hacer sus trámites en el sitio web del SII, usted debe contar con u<br>luego ingrese su número de RUT y presione el botón "Ingresar".<br>RUT 79.702.490-2<br>Clave ••••<br>Ingresar<br>Identificarse con Certificado Digital<br>Obtener Clave I Recuperar Clave | o Obtención de Cla<br>Contractoria de Cla<br>Recuperación de<br>Página Segura | o Digital. Si ya posee una<br>ave Secreta<br>e Clave Secreta. | Clave Secreta, por favor digitela,               |
| Servic                                                                                                    | o de Impuestos Internos                                                       |                                                               |                                                  |
|                                                                                                    |                                                                               |                                                               |                                                  |

Al ingresar aparecerán Rut y Nombre/Razón Social del Contribuyente y Rut y Nombre de quien está ingresando a solicitar Cédulas.

Adicionalmente aparecerá un recuadro para ingresar el Rut del Usuario para quien se solicitará la Cédula, el cuál debe cumplir las siguientes características:

- Debe ser de una persona natural viva.
- Mayor de edad.
- Estar en la Base de Datos del SII.
- En el caso que el Contribuyente sea Extranjero los usuarios a ingresar solo pueden ser el mismo y sus Representantes Legales.

| Sii                                               | Servicio de<br>Impuestos<br>Internos                |                                       |                                                      |                                               |                             | Rut: 797                            | 02490 - 2               | Identificar N<br>Contribuye | uevo Cerrar<br>ente Sesión | 11 ?                | 🖻 赵 🎗                           |
|---------------------------------------------------|-----------------------------------------------------|---------------------------------------|------------------------------------------------------|-----------------------------------------------|-----------------------------|-------------------------------------|-------------------------|-----------------------------|----------------------------|---------------------|---------------------------------|
| n Mi SII                                          | Registro de<br>Contribuyentes                       | Impuestos<br>Mensuales                | Factura<br>Electrónica                               | Boleta de<br>Honorarios                       | Renta                       | Declaraciones<br>Juradas            | Bienes<br>Raíœs         | Situación<br>Tributaria     | Tasación de<br>Vehículos   | Libros<br>Contables | Infracciones y<br>Condonaciones |
| SOLICITUI<br>Descargar Cédul:<br>Usuario de la Ce | D DE CÉDU<br>a Rut Electrónica<br>édula es la perso | JLA RUT<br>para uno o<br>ma natural q | ELECTR<br>más usuarios <sup>®</sup><br>ue se designe | <b>CÓNICA</b><br>* de acuerdo<br>en la emisio | o a lo indio<br>ón de la co | ado por el Soli<br>édula, por el pr | citante.<br>opio contri | buyente o re                | epresentante le            | egal, para ha       | cer uso de ésta.                |
| RUT C                                             | ontribuyente                                        |                                       |                                                      |                                               |                             | Nom                                 | bre / Ra                | zón Social                  |                            |                     |                                 |
| 7970                                              | 02490 -2                                            | СО                                    | MERCIALIZA                                           | ORA Y TRA                                     | NSPORTA                     | OORA SUR LT C                       | CEDULA                  |                             |                            |                     |                                 |
| RUT                                               | Solicitante                                         |                                       |                                                      |                                               |                             |                                     | Nomb                    | re                          |                            |                     |                                 |
| 7970                                              | 02490 -2                                            | СО                                    | MERCIALIZAD                                          |                                               | NSPORTA                     | DORA SUR LT C                       | EDULA                   |                             |                            |                     |                                 |
|                                                   |                                                     |                                       |                                                      |                                               |                             |                                     |                         |                             |                            |                     |                                 |
|                                                   | RUT Usuario                                         |                                       |                                                      |                                               |                             | Nom                                 | ıbre                    |                             |                            |                     | Αςςιόι                          |
|                                                   | - Bus                                               | scar                                  |                                                      |                                               |                             |                                     |                         |                             |                            |                     | Borrar                          |
| 1                                                 | - Bus                                               | scar                                  |                                                      |                                               |                             | Nom                                 | ibre                    |                             |                            |                     |                                 |

Al ingresar el Rut de Usuario de la Cédula, se debe seleccionar **Confirmar Emisión**.

| 5                                    | Servicio de<br>Impuestos<br>Internos                                                                                                    |                      |                                                |                           |            | Rut: 7970                | 2490 - 2        | Identificar N<br>Contribuye | uevo Cerrar<br>nte Sesión | <b>11</b> ?         | n 🗗 🔊 🔎                         |  |
|--------------------------------------|----------------------------------------------------------------------------------------------------|----------------------|------------------------------------------------|---------------------------|------------|--------------------------|-----------------|-----------------------------|---------------------------|---------------------|---------------------------------|--|
| <b>n</b>                             | Mi SII Registro de<br>Contribuyentes                                                                                                    | Impuesto<br>Mensuale | os Factura<br>es Electrónica                   | Boleta de<br>Honorarios   | Renta      | Declaraciones<br>Juradas | Bienes<br>Raíœs | Situación<br>Tributaria     | Tasación de<br>Vehículos  | Libros<br>Contables | Infracciones y<br>Condonaciones |  |
| <b>SOLIC</b><br>Descarga<br>*Usuario | SOLICITUD DE CÉDULA RUT ELECTRÓNICA<br>)escargar Cédula Rut Electrónica para uno o más usuarios* de acuerdo a lo indicado por el Solicitante.<br>Usuario de la Cédula es la persona natural que se designe en la emisión de la cédula, por el propio contribuyente o representante legal, para hacer uso de ésta. |                      |                                                |                           |            |                          |                 |                             |                           |                     |                                 |  |
|                                      | RUT Contribuyente                                                                                                    |                      |                                                | Nombre / Razón Social     |            |                          |                 |                             |                           |                     |                                 |  |
|                                      | 79702490 -2                                                                                                    | [                    | OMERCIALIZADORA Y TRANSPORTADORA SUR LT CEDULA |                           |            |                          |                 |                             |                           |                     |                                 |  |
|                                      | RUT Solicitante                                                                                                    |                      |                                                |                           |            |                          | Nomb            | re                          |                           |                     |                                 |  |
|                                      | 79702490 -2                                                                                                    | [                    | COMERCIALIZA                                   | DORA Y TRAN               | ISPORTA    | OORA SUR LT C            | EDULA           |                             |                           |                     |                                 |  |
|                                      | RUT Usuario                                                                                                    |                      |                                                |                           |            | Nom                      | bre             |                             |                           |                     | Acción                          |  |
| 1                                    | 1 - 9 Bus                                                                                                    | car                  | GERARDO JAIME                                  | ERARDO JAIME GARCIA COSTA |            |                          |                 |                             |                           | Borrar              |                                 |  |
| 2                                    | - Bus                                                                                                    | car                  |                                                |                           |            |                          |                 |                             |                           |                     | Borrar                          |  |
|                                      |                                                                                                    |                      |                                                | Co                        | onfirmar E | misión                   | olver           |                             |                           |                     |                                 |  |

Aparecerá un mensaje "¿Desea confirmar emisión de Cédula?", al seleccionar Aceptar, saldrá otro mensaje indicando que se generó correctamente la Cédula con un botón Aceptar, el cual al pincharlo desaparecerá y en la columna Acción se mostrará un botón Ver Cédula, el cual al seleccionarlo desplegará un archivo PDF con la Cédula Rut Electrónica, el cual puede ser impreso y/o guardado.

|                                     | Servicio de<br>Impuestos<br>Internos                                                        |                                                           |                                                    |                            | Rut: 797                       | 02490 - 2                 | Identificar Nuevo<br>Contribuyente   | o Cerrar<br>Sesión       | 11 ?                | P 🔊                             |
|-------------------------------------|---------------------------------------------------------------------------------------------|-----------------------------------------------------------|----------------------------------------------------|----------------------------|--------------------------------|---------------------------|--------------------------------------|--------------------------|---------------------|---------------------------------|
| <b>n</b>                            | Mi SII Registro de Impr<br>Contribuyentes Men                                               | uestos Factura<br>suales Electrónica                      | Boleta de<br>Honorarios                            | Renta                      | eclaraciones<br>Juradas        | Bienes<br>Raíœs           | Situación <sup>-</sup><br>Tributaria | Fasación de<br>Vehículos | Libros<br>Contables | Infracciones y<br>Condonaciones |
| <b>SOLI</b><br>Descarga<br>*Usuario | <b>CITUD DE CÉDULA</b><br>ar Cédula Rut Electrónica para<br>o de la Cédula es la persona na | RUT ELECTR<br>uno o más usuarios<br>atural que se designe | <b>RÓNICA</b><br>* de acuerdo a<br>e en la emisión | a lo indicad<br>de la cédu | o por el Soli<br>la, por el pr | icitante.<br>ropio contri | buyente o repr                       | esentante le             | gal, para ha        | cer uso de ésta.                |
|                                     | RUT Contribuyente                                                                           |                                                           |                                                    |                            | Nom                            | ıbre / Raz                | ón Social                            |                          |                     |                                 |
|                                     | 79702490 -2                                                                                 | COMERCIALIZA                                              | DORA Y TRANS                                       | SPORTADO                   | RA SUR LT C                    | CEDULA                    |                                      |                          |                     |                                 |
|                                     | RUT Solicitante                                                                             |                                                           |                                                    |                            |                                | Nomb                      | re                                   |                          |                     |                                 |
|                                     | 79702490 -2                                                                                 | COMERCIALIZA                                              | DORA Y TRANS                                       | SPORTADO                   | RA SUR LT C                    | CEDULA                    |                                      |                          |                     |                                 |
|                                     | RUT Usuario                                                                                 |                                                           | Mensaje de pá                                      | igina web                  |                                |                           |                                      |                          |                     | Acción                          |
| 1                                   | 1 - 9 Buscar                                                                                | GERARDO JAIM                                              |                                                    |                            |                                |                           |                                      |                          |                     | Borrar                          |
| 2                                   | - Buscar                                                                                    |                                                           | 2 įD                                               | esea confirm               | nar emisión o                  | de Cédulas?               |                                      |                          |                     | Borrar                          |
|                                     |                                                                                             |                                                           | _                                                  |                            | ceptar                         | Cancela                   | r                                    |                          |                     |                                 |
|                                     |                                                                                             |                                                           |                                                    |                            |                                |                           |                                      |                          |                     |                                 |

| Servicio de<br>Impuestos<br>Internos                                                                            |                                                                          |                                               | Rut: 7970                            | 2490 - 2                 | Identificar Nu<br>Contribuyen | evo Cerrar<br>te Sesión  | 11 ?                | D 🔊 🔎                           |
|----------------------------------------------------------------------------------------------------|--------------------------------------------------------------------------|-----------------------------------------------|--------------------------------------|--------------------------|-------------------------------|--------------------------|---------------------|---------------------------------|
| Mi SII Registro de<br>Contribuyentes Impuesto                                                                   | os Factura Bole<br>es Electrónica Hono                                   | eta de<br>orarios Renta                       | Declaraciones<br>Juradas             | Bienes<br>Raíœs          | Situación<br>Tributaria       | Tasación de<br>Vehículos | Libros<br>Contables | Infracciones y<br>Condonaciones |
| SOLICITUD DE CÉDULA R<br>Descargar Cédula Rut Electrónica para uno<br>*Usuario de la Cédula es la persona natur | <b>UT ELECTRÓN</b><br>o o más usuarios* de ad<br>al que se designe en la | ICA<br>cuerdo a lo indica<br>emisión de la cé | ado por el Solic<br>dula, por el pro | iitante.<br>opio contrib | uyente o rep                  | presentante le           | gal, para ha        | cer uso de ésta.                |
| RUT Contribuyente                                                                                               |                                                                          |                                               | Nom                                  | bre / Raz                | ón Social                     |                          |                     |                                 |
| 79702490 -2                                                                                                    | COMERCIALIZADORA                                                         | Y TRANSPORTAD                                 | ORA SUR LT C                         | EDULA                    |                               |                          |                     |                                 |
| RUT Solicitante                                                                                                 |                                                                          |                                               |                                      | Nombr                    | e                             |                          |                     |                                 |
| 79702490 -2                                                                                                    | COMERCIALIZADORA                                                         | Y TRANSPORTAD                                 | ORA SUR LT C                         | EDULA                    |                               |                          |                     |                                 |
| RUT Usuario                                                                                                    | M                                                                        | lensaje de página v                           | veb                                  | <b>.</b>                 |                               |                          |                     | Acción                          |
| 1 1 - 9 Buscar<br>2 - Buscar                                                                                    | GERARDO JAIME G                                                          | 🛕 Cédula g                                    | enerada correcta                     | amente                   |                               |                          |                     | Borrar                          |
|                                                                                                    |                                                                          | -                                             | → [                                  | Aceptar                  | ו                             |                          |                     |                                 |
|                                                                                                    |                                                                          |                                               |                                      |                          |                               |                          |                     |                                 |

|                       | Servicio de<br>Impuestos<br>Internos                                                                                                    |                                                              | Rut: 7970                                       | 2490 - 2        | Identificar Nu<br>Contribuyen | evo Cerrar<br>te Sesión  | 11 ?                | <b>i Ny</b> ,0                  |  |  |  |
|-----------------------|----------------------------------------------------------------------------------------------------|--------------------------------------------------------------|-------------------------------------------------|-----------------|-------------------------------|--------------------------|---------------------|---------------------------------|--|--|--|
| A                     | Mi SII Registro de Im<br>Contribuyentes Me                                                                                                    | ouestos Factura Boleta de<br>Insuales Electrónica Honorarios | Renta Declaraciones<br>Juradas                  | Bienes<br>Raíœs | Situación<br>Tributaria       | Tasación de<br>Vehículos | Libros<br>Contables | Infracciones y<br>Condonaciones |  |  |  |
| SOL<br>Desca<br>*Usua | LICITUD DE CÉDULA RUT ELECTRÓNICA<br>:argar Cédula Rut Electrónica para uno o más usuarios* de acuerdo a lo indicado por el Solicitante.<br>:ario de la Cédula es la persona natural que se designe en la emisión de la cédula, por el propio contribuyente o representante legal, para hacer us |                                                              |                                                 |                 |                               |                          |                     |                                 |  |  |  |
|                       | RUT Contribuyente                                                                                                    |                                                              | Nombre / Razón Social                           |                 |                               |                          |                     |                                 |  |  |  |
|                       | 79702490 -2                                                                                                    | COMERCIALIZADORA Y TRANS                                     | COMERCIALIZADORA Y TRANSPORTADORA SUR LT CEDULA |                 |                               |                          |                     |                                 |  |  |  |
|                       | RUT Solicitante                                                                                                    |                                                              |                                                 | Nomb            | re                            |                          |                     |                                 |  |  |  |
|                       | 79702490 -2                                                                                                    | COMERCIALIZADORA Y TRANS                                     | SPORTADORA SUR LT C                             | EDULA           |                               |                          |                     |                                 |  |  |  |
|                       | RUT Usuario                                                                                                    |                                                              | Nom                                             | bre             |                               |                          |                     | Acción                          |  |  |  |
|                       | 1-9                                                                                                    | GERARDO JAIME GARCIA COS                                     | ТА                                              |                 |                               |                          |                     | Ver Cédula                      |  |  |  |
| 2                     | - Buscar                                                                                                    | ]                                                            |                                                 |                 |                               |                          |                     | Borrar                          |  |  |  |
|                       |                                                                                                    | Con                                                          | nfirmar Emisión                                 | lver            |                               |                          |                     |                                 |  |  |  |

| NOL ONCO TRIBUTARIO                                                         | ROL ÚNICO TRIBUTARIO                                                                                                    |
|-----------------------------------------------------------------------------|----------------------------------------------------------------------------------------------------|
| Siii Servicio de<br>Propuestos<br>Intervas                                  | Verifique esta cédula en Sii.cl                                                                                                    |
| NOMERE O RAZÓN SOCIAL<br>COMERCIALIZADORA Y TRANSPORTADORA SUR LT<br>CEDULA | N° SERE 20160000216<br>FECHA EMISIÓN 30/06/2016                                                                                                    |
|                                                                             | RUT USUARIO 1.9<br>CÉDULA                                                                                                    |
| DRECCIÓN PRINCIPAL (CASA MATRIZ)<br>TEATINOS SANTIAGO                       | GERARDO JAIME GARCIA COSTA                                                                                                    |
| RUT<br>79702490-2                                                           | Recuerde, no procede el denecho a crédito fiscal por adquisición de<br>benes o utilización de servicios que no digan relación con el giro o<br>actividad del contribuyente. Art. 23 Nº 1 D.L. 825 Ley de IVA. |

Si desea realizar la solicitud de Cédula RUT Electrónica en las oficinas del SII, debe completar el Formulario 4426 Solicitud de Cédula RUT Electrónica (e-RUT), el cual está disponible en sii.cl, y presentarlo en la unidad del SII correspondiente al domicilio tributario informado.

# Consultar e Invalidar Cédulas RUT Electrónica (e-RUT)

En la funcionalidad de Consultar e Invalidar e-RUT, se visualizarán todas las cédulas emitidas para el Contribuyente, previa autenticación del Contribuyente o Representantes Legales, ingresando a Registro de Contribuyentes, en sii.cl, recuadro Cédula Rut Electrónica (e-RUT), Opción Consultar e Invalidar e-RUT, desplegando las siguientes columnas:

- ✓ Ver: Aparecerá PDF con Cédula Rut, el cual puede ser guardado e impreso.
- ✓ N° de Serie: Muestra el N° de Serie de la Cédula Rut.
- ✓ Fecha de emisión: Despliega la fecha de emisión de la Cédula.
- ✓ Tipo de Documento: Indicará si el documento es Cédula o Comprobante Provisorio de Rut.
- Rut solicitante: Corresponderá al Rut del Representante o Contribuyente, dependiendo de quien haya realizado la solicitud de la cédula.
- ✓ Nombre solicitante: Mostrará el nombre de quien haya realizado la solicitud de la cédula.
- ✓ Nombre usuario de cédula: Indicará el nombre de la persona para la cual se generó la cédula nominativa.
- ✓ Estado: Mostrará la situación en que se encuentra la cédula pudiendo ser Vigente, Invalidada por Contribuyente e Invalidada por SII
  - 0

: Check que permitirá seleccionar Cédulas con el fin de invalidar.

| <b>n</b>                            | Mi SII Contribu                                                  | ro de Impues<br>Jyentes Mensus                             | itos Factura<br>ales Electrónica                | Boleta de<br>Honorarios               | Renta Declaraciones Bie<br>Juradas Ra                      | enes Situación Tasación de L<br>íœs Tributaria Vehículos Co                  | ibros Infraccion<br>ntables Condonaci     |
|-------------------------------------|------------------------------------------------------------------|------------------------------------------------------------|-------------------------------------------------|---------------------------------------|------------------------------------------------------------|------------------------------------------------------------------------------|-------------------------------------------|
| CON:<br>travé<br>diciona<br>or el n | SULTA DE (<br>s de esta consulta<br>almente en esta co<br>hismo. | CÉDULAS<br>podrá informan<br>onsulta el contri<br>Fecha de | EMITIDAS<br>se de todas las c<br>ibuyente puede | édulas que se ha<br>invalidar cédulas | n emitido para el contribuy<br>emitidas y si el autenticad | ente, con los respectivos datos asoci<br>o es un representante legal puede i | ados a cada una de<br>nvalidar las cédula |
| Ver                                 | Nº de serie                                                      | emisión                                                    | Documento                                       | Rut solicitante                       | Nombre solicitante                                         | e Nombre usuario de cédula                                                   | Estado                                    |
|                                     | 201600000114                                                     | 10/05/2016                                                 | CEDULA                                          | 1-9                                   | COSTA                                                      | COSTA                                                                        | SII                                       |
|                                     | 201600000115                                                     | 10/05/2016                                                 | CEDULA                                          | 1-9                                   | GERARDO JAIME GARCIA<br>COSTA                              | GERARDO JAIME GARCIA<br>COSTA                                                | INVALIDADA PO<br>SII                      |
|                                     | 20160000062                                                      | 05/05/2016                                                 | CEDULA                                          | 79702490-2                            | COMERCIALIZADORA Y<br>TRANSPORTADORA SUR I<br>CEDULA       | T GERARDO JAIME GARCIA<br>COSTA                                              | INVALIDADA P<br>SII                       |
|                                     | 20160000082                                                      | 06/05/2016                                                 | CEDULA                                          | 79702490-2                            | COMERCIALIZADORA Y<br>TRANSPORTADORA SUR I<br>CEDULA       | T IC CONSULTORES PEREZ<br>ROJAS                                              | INVALIDADA P<br>CONTRIBUYEN               |
|                                     | 201600000116                                                     | 10/05/2016                                                 | CEDULA                                          | 79702490-2                            | COMERCIALIZADORA Y<br>TRANSPORTADORA SUR I<br>CEDULA       | T GERARDO JAIME GARCIA                                                       | INVALIDADA F<br>SII                       |
|                                     | 201600000066                                                     | 05/05/2016                                                 | CEDULA                                          | 79702490-2                            | COMERCIALIZADORA Y<br>TRANSPORTADORA SUR I<br>CEDULA       | GERARDO JAIME GARCIA                                                         | INVALIDADA P<br>SII                       |
|                                     | 20160000077                                                      | 06/05/2016                                                 | CEDULA                                          | 79702490-2                            | COMERCIALIZADORA Y<br>TRANSPORTADORA SUR I<br>CEDULA       | T GERARDO JAIME GARCIA                                                       | INVALIDADA I<br>SII                       |
|                                     | 20160000078                                                      | 06/05/2016                                                 | CEDULA                                          | 1-9                                   | GERARDO JAIME GARCIA<br>COSTA                              | GERARDO JAIME GARCIA<br>COSTA                                                | INVALIDADA I<br>SII                       |
|                                     | 20160000079                                                      | 06/05/2016                                                 | CEDULA                                          | 1-9                                   | GERARDO JAIME GARCIA<br>COSTA                              | GERARDO JAIME GARCIA<br>COSTA                                                | INVALIDADA F<br>SII                       |
|                                     | 20160000073                                                      | 05/05/2016                                                 | CEDULA                                          | 79702490-2                            | COMERCIALIZADORA Y<br>TRANSPORTADORA SUR I<br>CEDULA       | T GERARDO JAIME GARCIA                                                       | INVALIDADA P<br>SII                       |
|                                     | 201600000067                                                     | 05/05/2016                                                 | CEDULA                                          | 79702490-2                            | COMERCIALIZADORA Y<br>TRANSPORTADORA SUR I<br>CEDULA       | T GERARDO JAIME GARCIA<br>COSTA                                              | INVALIDADA F<br>SII                       |
| <b></b>                             | 201600000181                                                     | 31/05/2016                                                 | CEDULA                                          | 79702490-2                            | COMERCIALIZADORA Y<br>TRANSPORTADORA SUR I<br>CEDULA       | T GERARDO JAIME GARCIA<br>COSTA                                              | VIGENTE                                   |
|                                     | J                                                                |                                                            |                                                 |                                       | CEDULA                                                     | COSTA                                                                        |                                           |

En Consulta, también será posible Invalidar Cédulas. Si el autenticado es el Contribuyente podrá invalidar cualquier Cédula y si es un Representante Legal podrá invalidar las cédulas solicitadas por el mismo. Para realizar la acción deberá seleccionar la Cédula y pinchar el botón **Invalidar**, la cual luego de esta acción aparecerá con estado Invalidada en la Consulta.

|            | Mi Sil Registr<br>Contribu                                   | o de Empuer<br>yentes Mensu                   | tos Factura<br>eles Electrónica                   | Boleta de R<br>Honorarios             | tenta Declaraciones Bienes<br>Juradas Raíoes                     | Situación Tasación de Lit<br>Tributaria Vehículos Cont                   | tables Infracciones y<br>Condonaciones        |                 |
|------------|--------------------------------------------------------------|-----------------------------------------------|---------------------------------------------------|---------------------------------------|------------------------------------------------------------------|--------------------------------------------------------------------------|-----------------------------------------------|-----------------|
| vés<br>ina | GULTA DE C<br>de esta consulta<br>Imente en esta co<br>ismo. | CÉDULAS<br>podrá informar<br>onsulta el contr | EMITIDAS<br>se de todas las c<br>ibuyente puede i | édulas que se har<br>nvalidar cédulas | n emitido para el contribuyent<br>emitidas y si el autenticado e | t, con los respectivos datos asocia<br>s un representante legal puede in | dos a cada una de el<br>validar las cédulas e | las.<br>mitidas |
| ,          | N° de serie                                                  | Fecha de<br>emisión                           | Tipo de<br>Documento                              | Rut solicitante                       | Nombre solicitante                                               | Nombre usuario de cédula                                                 | Estado                                        | 0               |
|            | 201600000114                                                 | 10/05/2016                                    | CEDULA                                            | 1-9                                   | GERARDO JAIME GARCIA<br>COSTA                                    | GERARDO JAIME GARCIA<br>COSTA                                            | INVALIDADA POR<br>SII                         |                 |
|            | 201600000115                                                 | 10/05/2016                                    | CEDULA                                            | 1-9                                   | GERARDO JAIME GARCIA<br>COSTA                                    | GERARDO JAIME GARCIA<br>COSTA                                            | INVALIDADA POR<br>SII                         |                 |
|            | 20160000062                                                  | 05/05/2016                                    | CEDULA                                            | 79702490-2                            | COMERCIALIZADORA Y<br>TRANSPORTADORA SUR LT<br>CEDULA            | GERARDO JAIME GARCIA<br>COSTA                                            | INVALIDADA POR<br>SII                         |                 |
|            | 20160000082                                                  | 06/05/2016                                    | CEDULA                                            | 79702490-2                            | COMERCIALIZADORA Y<br>TRANSPORTADORA SUR LT<br>CEDULA            | IC CONSULTORES PEREZ<br>ROJAS                                            | INVALIDADA POR<br>CONTRIBUYENTE               |                 |
|            | 201600000116                                                 | 10/05/2016                                    | CEDULA                                            | 79702490-2                            | COMERCIALIZADORA Y<br>TRANSPORTADORA SUR LT<br>CEDULA            | GERARDO JAIME GARCIA<br>COSTA                                            | INVALIDADA POR<br>SII                         |                 |
|            | 20160000066                                                  | 05/05/2016                                    | CEDULA                                            | 79702490-2                            | COMERCIALIZADORA Y<br>TRANSPORTADORA SUR LT<br>CEDULA            | GERARDO JAIME GARCIA<br>COSTA                                            | INVALIDADA POR<br>SII                         |                 |
|            | 20160000077                                                  | 06/05/2016                                    | CEDULA                                            | 79702490-2                            | COMERCIALIZADORA Y<br>TRANSPORTADORA SUR LT<br>CEDULA            | GERARDO JAIME GARCIA<br>COSTA                                            | INVALIDADA POR<br>SII                         |                 |
|            | 20160000078                                                  | 06/05/2016                                    | CEDULA                                            | 1-9                                   | GERARDO JAIME GARCIA<br>COSTA                                    | GERARDO JAIME GARCIA<br>COSTA                                            | INVALIDADA POR<br>SII                         |                 |
|            | 20160000079                                                  | 06/05/2016                                    | CEDULA                                            | 1-9                                   | GERARDO JAIME GARCIA<br>COSTA                                    | COSTA                                                                    | INVALIDADA POR<br>SII                         |                 |
|            | 20160000073                                                  | 05/05/2016                                    | CEDULA                                            | 79702490-2                            | COMERCIALIZADORA Y<br>TRANSPORTADORA SUR LT<br>CEDULA            | GERARDO JAIME GARCIA<br>COSTA                                            | INVALIDADA POR<br>SII                         |                 |
|            | 20160000067                                                  | 05/05/2016                                    | CEDULA                                            | 79702490-2                            | COMERCIALIZADORA Y<br>TRANSPORTADORA SUR LT<br>CEDULA            | GERARDO JAIME GARCIA<br>COSTA                                            | INVALIDADA POR<br>SII                         |                 |
|            | 201600000181                                                 | 31/05/2016                                    | CEDULA                                            | 79702490-2                            | COMERCIALIZADORA Y<br>TRANSPORTADORA SUR LT<br>CEDULA            | GERARDO JAIME GARCIA<br>COSTA                                            | VIGENTE                                       |                 |

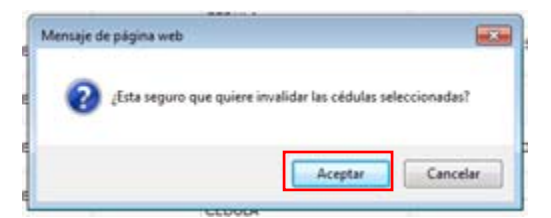

| 1 | Invalidación terminada. 1 | cédulas fueron inv | alidadas. |
|---|---------------------------|--------------------|-----------|
| 0 |                           | Continuar          |           |

| *                 | Mi SII Registi                          | ro de Impuest                        | tos Factura                         | Boleta de                              | Renta Declaraciones Bien                                      | es Situación Tasación de L                                             | ibros Infracciones y                               |              |
|-------------------|-----------------------------------------|--------------------------------------|-------------------------------------|----------------------------------------|---------------------------------------------------------------|------------------------------------------------------------------------|----------------------------------------------------|--------------|
|                   |                                         |                                      |                                     |                                        |                                                               |                                                                        |                                                    |              |
| ON                | SULTA DE C                              | ÉDULAS I                             | EMITIDAS                            |                                        |                                                               |                                                                        |                                                    |              |
| travé:<br>diciona | s de esta consulta<br>almente en esta c | podrá informars<br>onsulta el contri | e de todas las c<br>buyente puede i | édulas que se hai<br>invalidar cédulas | n emitido para el contribuyer<br>emitidas y si el autenticado | nte, con los respectivos datos asoc<br>es un representante legal puede | iados a cada una de ell<br>invalidar las cédulas e | las.<br>miti |
| or el n           | nismo.                                  |                                      |                                     |                                        |                                                               |                                                                        |                                                    |              |
| Ver               | N° de serie                             | Fecha de<br>emisión                  | Tipo de<br>Documento                | Rut solicitante                        | Nombre solicitante                                            | Nombre usuario de cédula                                               | Estado                                             | 6            |
|                   | 201600000114                            | 10/05/2016                           | CEDULA                              | 1-9                                    | GERARDO JAIME GARCIA<br>COSTA                                 | GERARDO JAIME GARCIA<br>COSTA                                          | INVALIDADA POR<br>SII                              | E            |
|                   | 201600000115                            | 10/05/2016                           | CEDULA                              | 1-9                                    | GERARDO JAIME GARCIA<br>COSTA                                 | GERARDO JAIME GARCIA<br>COSTA                                          | INVALIDADA POR<br>SII                              | E            |
|                   | 20160000062                             | 05/05/2016                           | CEDULA                              | 79702490-2                             | COMERCIALIZADORA Y<br>TRANSPORTADORA SUR LT<br>CEDULA         | GERARDO JAIME GARCIA<br>COSTA                                          | INVALIDADA POR<br>SII                              | E            |
|                   | 20160000082                             | 06/05/2016                           | CEDULA                              | 79702490-2                             | COMERCIALIZADORA Y<br>TRANSPORTADORA SUR LT<br>CEDULA         | IC CONSULTORES PEREZ<br>ROJAS                                          | INVALIDADA POR<br>CONTRIBUYENTE                    | C            |
|                   | 201600000116                            | 10/05/2016                           | CEDULA                              | 79702490-2                             | COMERCIALIZADORA Y<br>TRANSPORTADORA SUR LT<br>CEDULA         | GERARDO JAIME GARCIA<br>COSTA                                          | INVALIDADA POR<br>SII                              | E            |
|                   | 20160000066                             | 05/05/2016                           | CEDULA                              | 79702490-2                             | COMERCIALIZADORA Y<br>TRANSPORTADORA SUR LT<br>CEDULA         | GERARDO JAIME GARCIA<br>COSTA                                          | INVALIDADA POR<br>SII                              | C            |
|                   | 20160000077                             | 06/05/2016                           | CEDULA                              | 79702490-2                             | COMERCIALIZADORA Y<br>TRANSPORTADORA SUR LT<br>CEDULA         | GERARDO JAIME GARCIA<br>COSTA                                          | INVALIDADA POR<br>SII                              | C            |
|                   | 20160000078                             | 06/05/2016                           | CEDULA                              | 1-9                                    | GERARDO JAIME GARCIA<br>COSTA                                 | GERARDO JAIME GARCIA<br>COSTA                                          | INVALIDADA POR<br>SII                              | E            |
|                   | 201600000079                            | 06/05/2016                           | CEDULA                              | 1-9                                    | GERARDO JAIME GARCIA<br>COSTA                                 | GERARDO JAIME GARCIA<br>COSTA                                          | INVALIDADA POR<br>SII                              | E            |
|                   | 20160000073                             | 05/05/2016                           | CEDULA                              | 79702490-2                             | COMERCIALIZADORA Y<br>TRANSPORTADORA SUR LT<br>CEDULA         | DON JORGE MATUS GARCÍA                                                 | INVALIDADA POR<br>SII                              | C            |
|                   | 20160000067                             | 05/05/2016                           | CEDULA                              | 79702490-2                             | COMERCIALIZADORA Y<br>TRANSPORTADORA SUR LT<br>CEDULA         | GERARDO JAIME GARCIA<br>COSTA                                          | INVALIDADA POR<br>SII                              | E            |
|                   | 201600000181                            | 31/05/2016                           | CEDULA                              | 79702490-2                             | COMERCIALIZADORA Y<br>TRANSPORTADORA SUR LT<br>CEDULA         | GERARDO JAIME GARCIA<br>COSTA                                          | INVALIDADA POR<br>CONTRIBUYENTE                    | C            |
|                   |                                         |                                      |                                     |                                        |                                                               |                                                                        |                                                    |              |

#### Casos en que el SII invalidará automáticamente las Cédulas Electrónicas

Cada vez que se realicen modificaciones en los siguientes datos del Contribuyente, el SII, automáticamente invalidará las Cédulas, que se vean afectadas por:

- Modificación de Razón Social o Nombre
- Cambio de Domicilio Principal
- Modificación de Representantes Legales
- Término de Giro
- Disolución de la Sociedad

En el aplicativo Consultar e Invalidar e-RUT, en el Estado de la Cédula, aparecerá INVALIDADA POR SII.

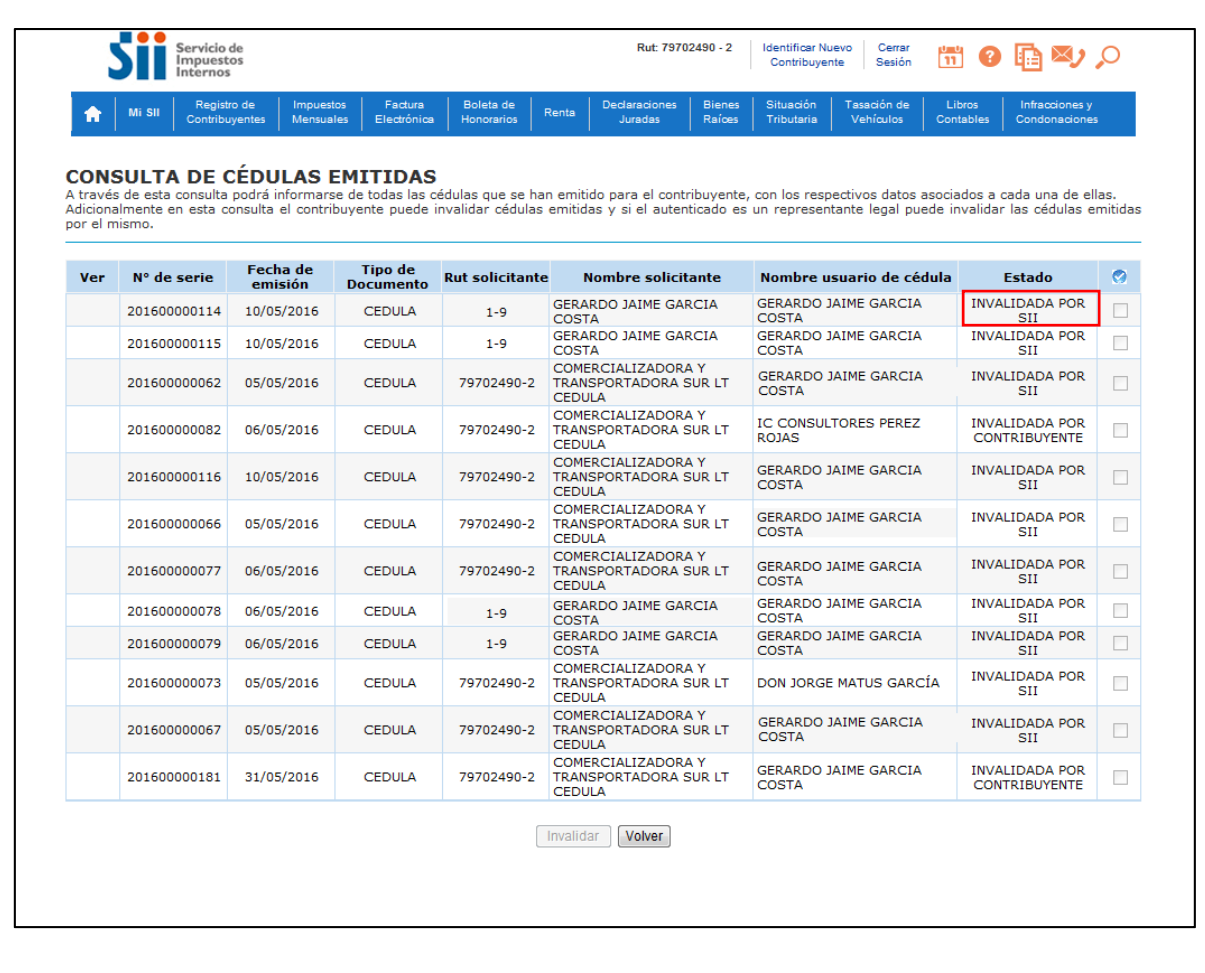

### **Cuadro Resumen**

| Autenticado en sii.cl                                                                                                    | Solicitud Cédula<br>Electrónica                                   | Consultar/Imprimir<br>Cédula Electrónica | Invalidar Cédula<br>Electrónica              |
|----------------------------------------------------------------------------------------------------|-------------------------------------------------------------------|------------------------------------------|----------------------------------------------|
| Contribuyente                                                                                                    | Cédulas<br>nominativas para<br>cualquier usuario                  | Todas las cédulas<br>emitidas vigentes   | Invalida<br>cualquier cédula                 |
| Representante<br>independiente de la forma de<br>actuación, cuando el<br>Contribuyente solo tiene un<br>Representante                                      | Cédulas<br>nominativas para<br>cualquier usuario                  | Todas las cédulas<br>emitidas vigentes   | Invalida las<br>cédulas que ha<br>solicitado |
| Representante con Forma de<br>Actuación Cualquiera                                                                                                    | Cédulas<br>nominativas para<br>cualquier usuario                  | Todas las cédulas<br>emitidas vigentes   | Invalida las<br>cédulas que ha<br>solicitado |
| Representante con Forma de<br>Actuación en Conjunto,<br>Mínimo 2 y Otra Forma de<br>Actuación, cuando el<br>Contribuyente tiene más de<br>un Representante | Cédulas<br>nominativas para<br>sí mismo y otros<br>representantes | Todas las cédulas<br>emitidas vigentes   | Invalida las<br>cédulas que ha<br>solicitado |

### Verificar e-RUT

En sii.cl, Registro de Contribuyentes, recuadro Cédula Rut Electrónica (e-RUT), se encontrará disponible sin necesidad de autenticación, la opción Verificar e-RUT, en donde ingresando el Rut del Contribuyente y el N° de Serie de la Cédula se podrá verificar si la Cédula Rut está vigente.

| Sii                                           | Servicio de<br>Impuestos<br>Internos |                              |                              |                         |            |                          |                 | Identificar Nu<br>Contribuyer | ievo Cerrar<br>nte Sesión | 11 ?                | 🔁 🔊 🔎                           |  |
|-----------------------------------------------|--------------------------------------|------------------------------|------------------------------|-------------------------|------------|--------------------------|-----------------|-------------------------------|---------------------------|---------------------|---------------------------------|--|
| <b>1</b> Mi SII                               | Registro de<br>Contribuyentes        | Impuestos<br>Mensuales       | Factura<br>Electrónica       | Boleta de<br>Honorarios | Renta      | Declaraciones<br>Juradas | Bienes<br>Raíœs | Situación<br>Tributaria       | Tasación de<br>Vehículos  | Libros<br>Contables | Infracciones y<br>Condonaciones |  |
| <b>VERIFICA</b><br>A través de est            | CIÓN DE C<br>a opción podrá ve       | CÉDULAS<br>erificar la valio | <b>RUT</b><br>lez de la cédu | ula consultad           | a.         |                          |                 |                               |                           |                     |                                 |  |
| Ingrese el RUT del Contribuyente: 77043750 -4 |                                      |                              |                              |                         |            |                          |                 |                               |                           |                     |                                 |  |
|                                               |                                      |                              | Ingrese e                    | i Nº de Serie d         | ie la Cedu | ia: 2016000001           | 69              |                               |                           |                     |                                 |  |
|                                               |                                      |                              |                              | 9                       | 40         | Refre                    | escar           |                               |                           |                     |                                 |  |
|                                               |                                      |                              |                              |                         |            |                          |                 |                               |                           |                     |                                 |  |
|                                               |                                      |                              |                              | Cor                     | nsultar    | Limpiar                  | ver             |                               |                           |                     |                                 |  |
|                                               |                                      |                              |                              |                         |            |                          |                 |                               |                           |                     |                                 |  |
|                                               |                                      |                              |                              |                         |            |                          |                 |                               |                           |                     |                                 |  |
|                                               |                                      |                              |                              |                         |            |                          |                 |                               |                           |                     |                                 |  |
|                                               |                                      |                              |                              |                         |            |                          |                 |                               |                           |                     |                                 |  |

Si la Cédula esta vigente desplegará la información correspondiente:

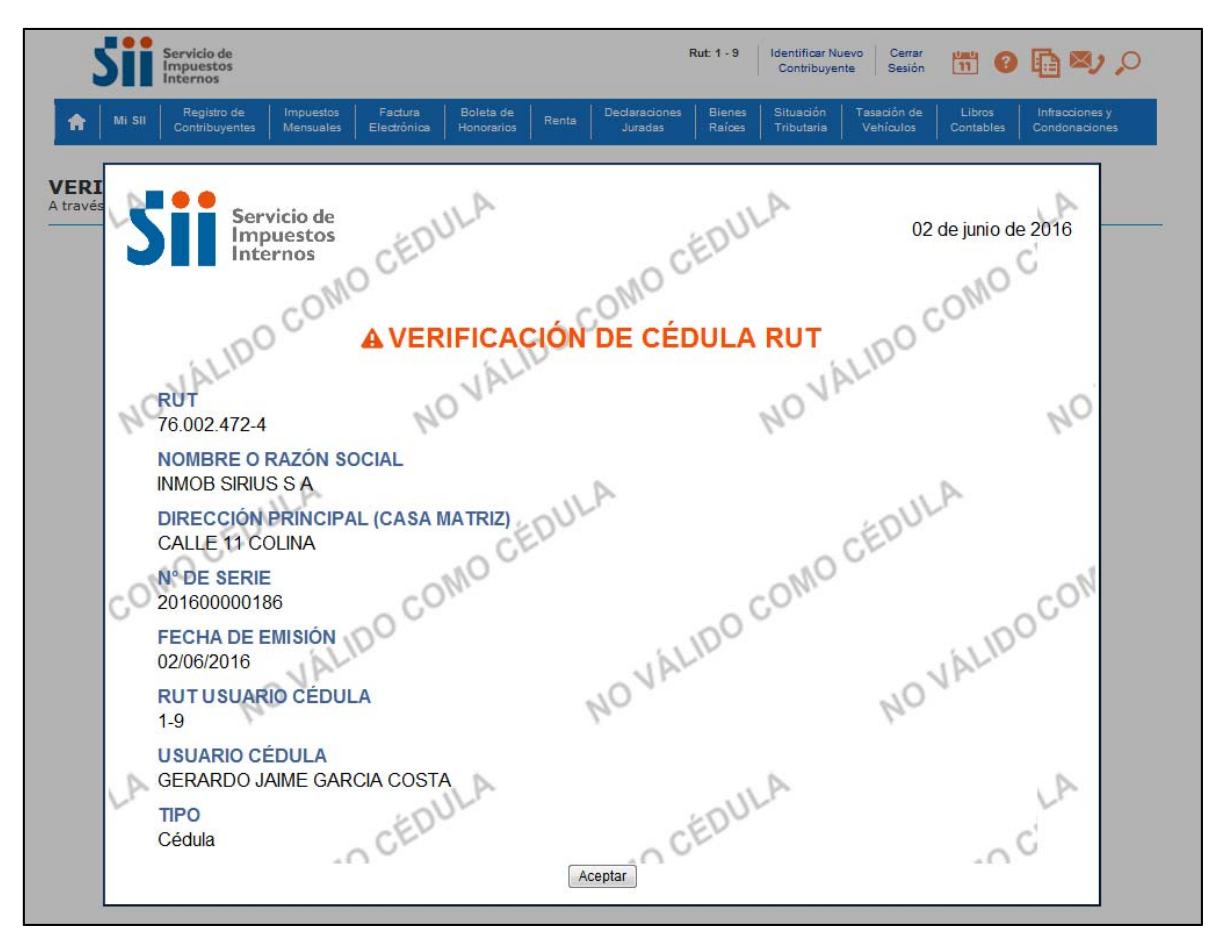

En caso que la Cédula sea invalida indicará si esta fue invalidada por SII o el Contribuyente y la fecha de invalidación:

|             | Sii    | Servicio de<br>Impuestos<br>Internos |                             |                             |                         |            |                          |                 | Identificar N<br>Contribuye | uevo Cerrar<br>nte Sesión | <b>11</b> 0         | <b>0 (10 )</b>                  |
|-------------|--------|--------------------------------------|-----------------------------|-----------------------------|-------------------------|------------|--------------------------|-----------------|-----------------------------|---------------------------|---------------------|---------------------------------|
| ł           | Mi Sil | Registro de<br>Contribuyentes        | Impuestos<br>Mensuales      | Factura<br>Electrónica      | Boleta de<br>Honorarios | Renta      | Declaraciones<br>Juradas | Bienes<br>Raíœs | Situación<br>Tributaria     | Tasación de<br>Vehículos  | Libros<br>Contables | Infracciones y<br>Condonaciones |
| ER]<br>ravé | FICA   | CIÓN DE (<br>opción podrá ve         | CÉDULAS<br>erificar la vali | <b>RUT</b><br>dez de la céd | ula consultad           | a.         |                          |                 |                             |                           |                     |                                 |
|             |        |                                      |                             | Ingrese                     | el RUT del Co           | ntribuyen  | te: 48001338             | - 7             |                             |                           |                     |                                 |
|             |        |                                      |                             | Ingrese e                   | l Nº de Serie d         | de la Cédu | Ila: 201600000           | 176             |                             |                           |                     |                                 |
|             |        |                                      |                             |                             | 52                      | 326        | Refr                     | escar           |                             |                           |                     |                                 |
|             |        |                                      |                             | Cédula inva                 | Con<br>alidada por S    | l con fec  | Limpiar Vo               | liver           |                             | I                         |                     |                                 |
|             |        |                                      |                             |                             | indidd por o            |            | ntipuor                  |                 |                             |                           |                     |                                 |
|             |        |                                      |                             |                             |                         |            | munuar                   |                 | _                           |                           |                     |                                 |
|             |        |                                      |                             |                             |                         |            |                          |                 |                             |                           |                     |                                 |
|             |        |                                      |                             |                             |                         |            |                          |                 |                             |                           |                     |                                 |
|             |        |                                      |                             |                             |                         |            |                          |                 |                             |                           |                     |                                 |
|             |        |                                      |                             |                             |                         |            |                          |                 |                             |                           |                     |                                 |
|             |        |                                      |                             |                             |                         |            |                          |                 |                             |                           |                     |                                 |